※Androidのバージョンや機種によっては表示が異なる場合があります。

#### 0. 事前準備

ご使用になるandroid端末へ「とりちゅ~モバイル」のSIMカードを挿入してください。

### <u>1.設定」アプリを選択</u>

「設定」アプリをタップして設定画面を表示させます。

## 2. 「ネットワークとインターネット」を選択

設定画面より、「ネットワークとインターネット」を選択します。

## 3. 「Wi-Fiとモバイルネットワーク」を選択

ネットワークとインターネットの設定画面より、「Wi-Fiとモバイル ネットワーク」を選択します。

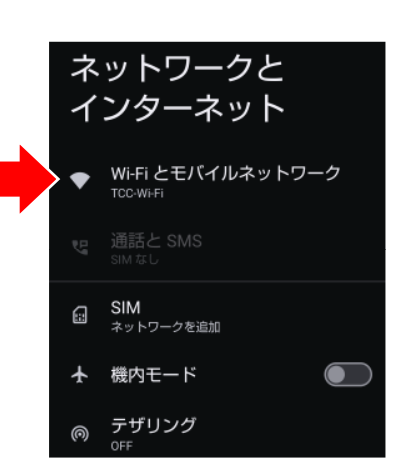

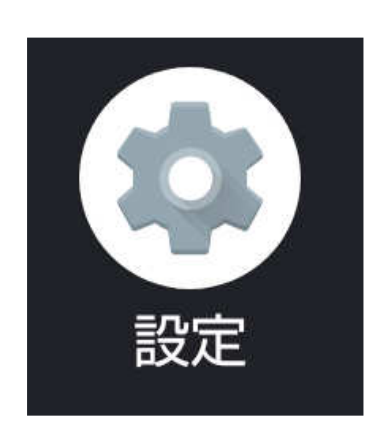

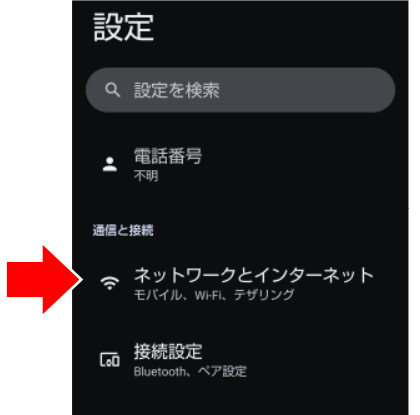

## 4. 「NTT DOCOMO」を選択

Wi-Fiとモバイルネットワークの設定画面より、「NTT DOCOMO」の 設定(愈)を選択する。

## 5. 「アクセスポイント名」を選択

NTT DOCOMOの設定画面より、画面をスクロールさせて下側にある 「アクセスポイント名」を選択する。

## 6.「APNの追加」を選択

APNの設定画面より、APNの追加(+)を選択する。

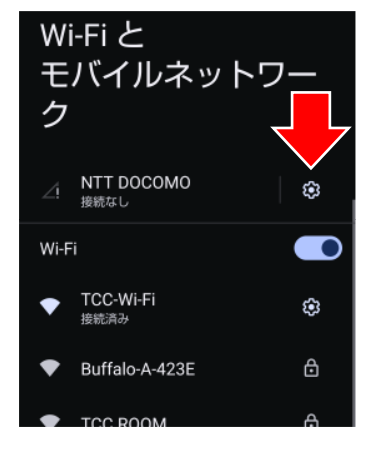

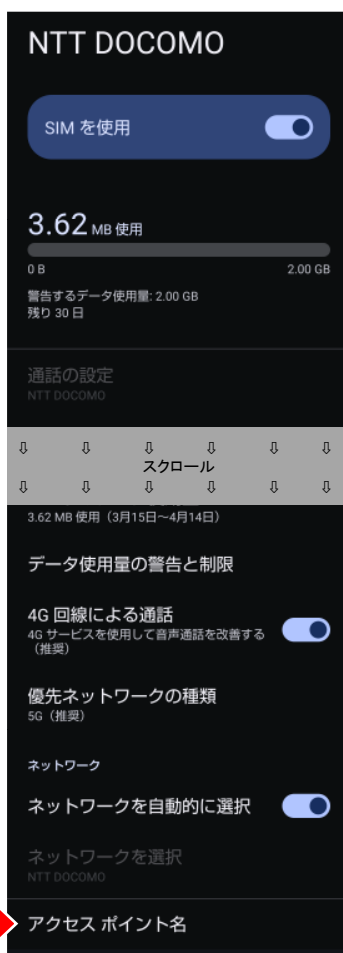

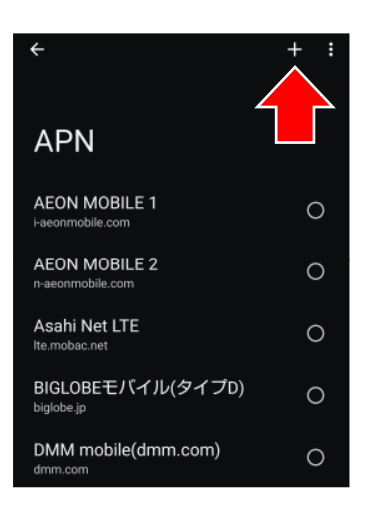

4

絙隹

アクセスポイントの

Û

´<sub>キャンセル</sub> スポイントの

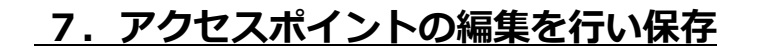

各項目に下表の値を入力する。 ※記載のない項目は入力する必要はありません。

|            |           |                                           | 名前未設定                                  |
|------------|-----------|-------------------------------------------|----------------------------------------|
|            | 名前        | TCC<br>※ お好きな名前で構いません。                    | APN<br>未設定<br>プロキシ                     |
|            |           |                                           | 未設定<br>ポート<br><sup>+ 80年</sup>         |
|            | APN       | vmobile.jp                                | <ul> <li>ユーザー名</li> <li>未設定</li> </ul> |
|            |           |                                           | パスワード<br><sub>未設定</sub>                |
|            | ユーザー名     | mvno@torichu.co.jp                        | サーバー<br><sup>未設定</sup>                 |
|            |           |                                           | MMSC<br>未設定                            |
|            | パスワード     | tcc                                       | MMSプロキシ<br><sub>未設定</sub>              |
|            |           |                                           | MMSポート<br><sub>未設定</sub>               |
|            | 認証タイプ     | 「PAPまたはCHAP」を選択                           | MCC<br>440                             |
|            |           |                                           | MNC<br>10                              |
|            | APNタイプ    | default,supl                              | 認証タイプ 未設定                              |
|            |           |                                           | APNタイプ<br>未設定                          |
|            | MVNOの種類   | 「SPN」を選択                                  |                                        |
|            |           |                                           |                                        |
|            |           |                                           | APNU5有効/#(30)<br>APNU5有効です<br>ペアラー     |
|            |           | _                                         |                                        |
|            |           |                                           | 未設定<br>MVNO値<br>未設定                    |
| 4          | その後、画面右上の | ÷ :                                       |                                        |
| 「保存」を選択する。 |           |                                           | アクセスポイントの                              |
|            |           | ▲ (注) (注) (注) (注) (注) (注) (注) (注) (注) (注) |                                        |

### <u>8.「新しいAPN」を選択</u>

作成した「TCC」のAPNを選択します。

# \_9. 「とりちゅ~モバイル」の接続の確認

モバイル回線のアンテナマークに「4G」または「LTE」といった表示が 出ていれば設定は完了です。

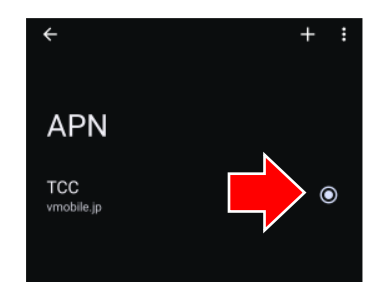

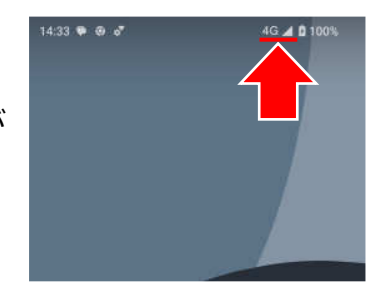